# MYC Reservation System User Guide

v1.21 January 2017

Application byBilgehan ErmanReservation Committee ChairCristian CarnevaleChampions & ContributorsMichael FortenbaughBrooke BakerAli AxtKwan ChengTaylor JobeMac TrueJohn HillJohn HillMike LeeMichael BritoMichael BritoMichael McCartyWilliam GilmoreLiz BonomoLynn Sexton

### Main Screen

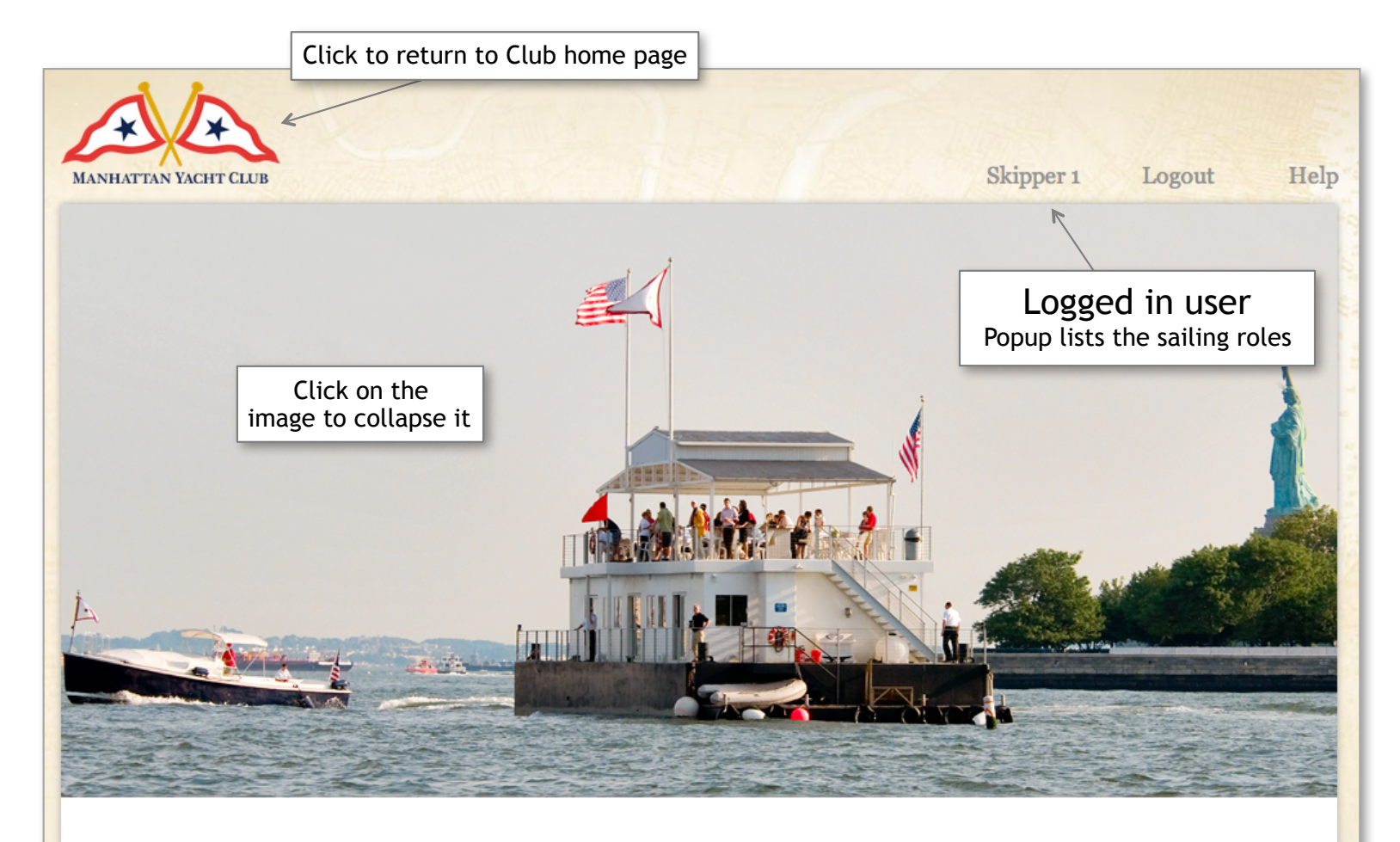

#### **CURRENT RESERVATIONS**

If you are having difficulty making a reservation online, please call the club office at 212-786-3323. Please arrive 30 minutes before the sail time.

|               |               | M             | larch         | <b>1</b> ₹    | ]             | •             |
|---------------|---------------|---------------|---------------|---------------|---------------|---------------|
| s             | Μ             | Т             | w             | Т             | F             | S             |
| <del>23</del> | <del>24</del> | <del>25</del> | <del>26</del> | <del>27</del> | <del>28</del> | 4             |
| 2             | 3             | 4             | 5             | 6             | 7             | 8             |
| 9             | <del>10</del> | 44            | <del>12</del> | <del>13</del> | 44            | <del>15</del> |
| <del>16</del> | 47            | <del>18</del> | <del>19</del> | <del>20</del> | <del>21</del> | <del>22</del> |
| 23            | <u>24</u>     | 25            | 26            | 27            | 28            | 29            |
| 30            | 31            | 1             | 2             | 3             | 4             | 5             |
|               | 201           | 3             | 2014          | 1 2           | 015           |               |

Reservation Rules

### Main Screen

| Fleet Captain Cruising S | (a) Jau<br>S M T<br>29 30 31<br>5 6 7<br>12 13 14<br>19 20 21<br>26 27 28<br>2 3 4<br>2013 2<br>kipper WL Check-In Sear | nuary • •<br>W T F S<br>1 2 3 4<br>8 9 10 11<br>15 16 17 18<br>22 23 24 25<br>29 30 31 1<br>5 6 7 8<br>2014 2015<br>rch | Click on the<br>desired day for<br>reservation |
|--------------------------|----------------------------------------------------------------------------------------------------|----------------------------------------------------------------------------------------------------|------------------------------------------------|
| Boats/Skippers           | Morning (9-1)                                                                                                    | Afternoon (1:30-5:30)                                                                                                   | Evening (6-dusk)                               |
| 1                        | Skipper slot for FC                                                                                                    | Skipper 1                                                                                                    | Skipper slot for FC                            |
| 2                        | Skipper slot for FC                                                                                                    | Skipper 2                                                                                                    | Skipper slot for FC                            |
| 3                        | Skipper slot for FC                                                                                                    | Skipper 3                                                                                                    | Skipper slot for FC                            |
| 4                        | Skipper slot for FC                                                                                                    | Skipper 4                                                                                                    | Skipper slot for FC                            |
| 5                        | Skipper slot for FC                                                                                                    | Skipper 5                                                                                                    | Skipper slot for FC                            |
| 6                        | Skipper slot for FC                                                                                                    | Skipper 6                                                                                                    | Skipper slot for FC                            |
| Confirmed Crew           | Request Crew Reservation                                                                                                | Request Crew Reservation                                                                                                | Request Crew Reservation                       |
| 1                        |                                                                                                    | Crew 1                                                                                                    |                                                |
| 2                        |                                                                                                    | Crew 2                                                                                                    |                                                |
| 3                        |                                                                                                    | Crew 3                                                                                                    |                                                |
| 4                        |                                                                                                    | Crew 4                                                                                                    |                                                |
| 5                        |                                                                                                    | Crew 5                                                                                                    |                                                |
| 6                        |                                                                                                    | Crew 6                                                                                                    |                                                |
| Waiting List             | Waiting List                                                                                                    | Waiting List                                                                                                    | Waiting List                                   |
| 1                        |                                                                                                    | Crew 7                                                                                                    |                                                |
| 2                        |                                                                                                    | Crew 8                                                                                                    |                                                |

Screens will not automatically update unless there is user action. To see the most recent data, either click on Tabs, click on Calendar, or refresh the page.

# Calendar

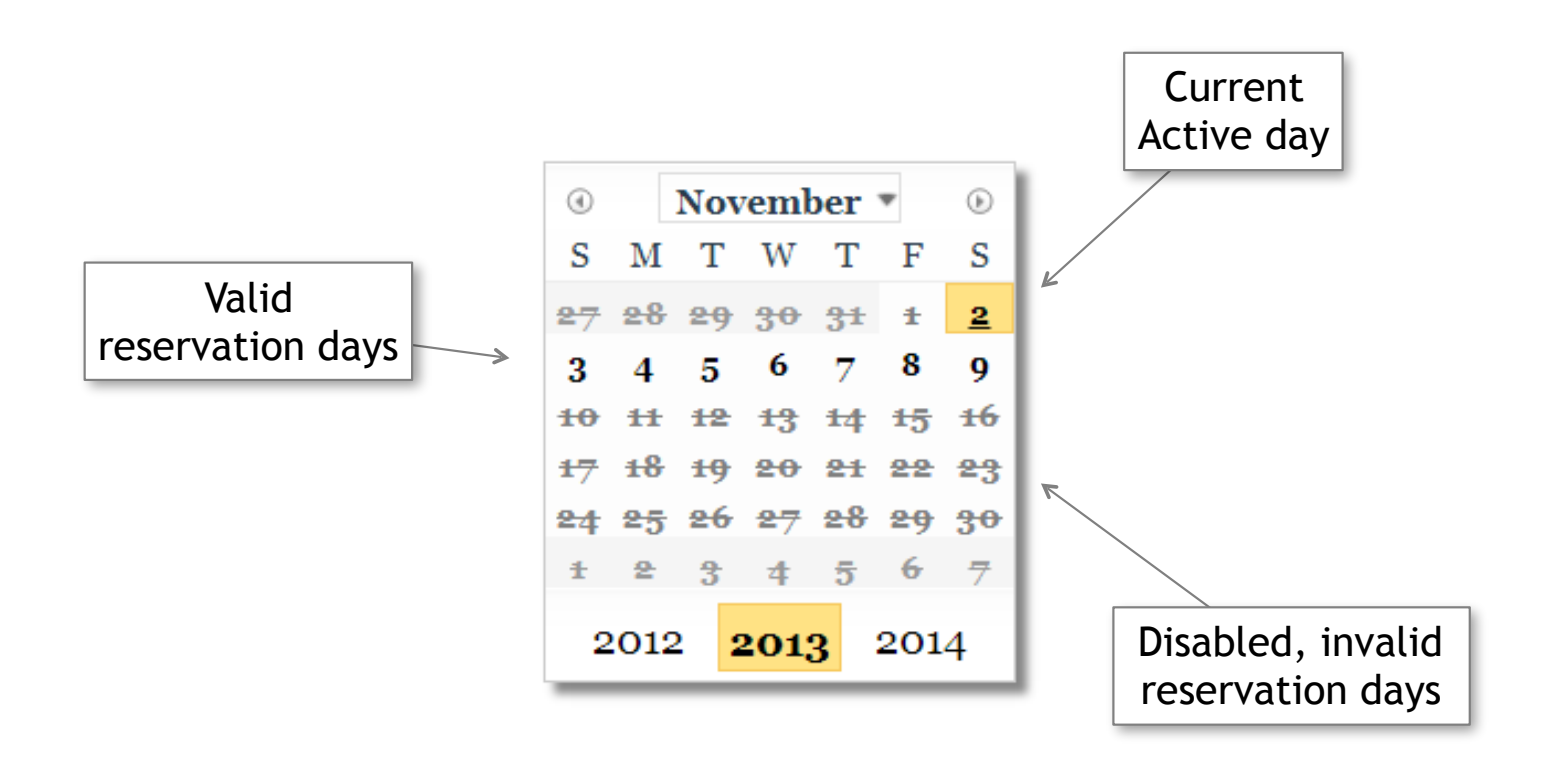

Keyboard shortcuts:

The HOME button will jump the calendar to today.

The LEFT and RIGHT arrow keys will move the calendar to the next day and the previous day.

The Shift-LEFT arrow and the Shift-RIGHT arrow keys will move from one Tab to the next.

The application should work with recent versions of any browser but it is only designed and tested for Google Chrome

## Fleet Captain Schedules

|              | Fleet Captain Cruising | Skipper WL Check-in Sea         | rch Satu                 | ırday                           |
|--------------|------------------------|---------------------------------|--------------------------|---------------------------------|
|              | Boats/Skippers         | Morning (9-1)                   | Afternoon (1:30-5:30)    | Evening (6-dusk)                |
| ſ            | 1                      | Skipper slot for FC             | Skipper 1                | Skipper slot for FC             |
| FC           | 2                      | Skipper slot for FC             | Skipper 2                | Skipper slot for FC             |
| hoats and    | 3                      | Skipper slot for FC             | Skipper 3                | Skipper slot for FC             |
|              | 4                      | Skipper slot for FC             | Skipper 4                | Skipper slot for FC             |
| skippers     | 5                      | Skipper slot for FC             | Skipper 5                | Skipper slot for FC             |
| L            | 6                      | Skipper slot for FC             | Skipper 6                | Skipper slot for FC             |
| -            | Confirmed Crew         | <b>Request Crew Reservation</b> | Request Crew Reservation | <b>Request Crew Reservation</b> |
|              | 1                      |                                 | Crew 1                   |                                 |
| FC           | 2                      |                                 | Crew 2                   |                                 |
| onfirmed 🚽   | 3                      |                                 | Crew 3                   |                                 |
| crow         | 4                      |                                 | Crew 4                   |                                 |
| CIEW         | 5                      |                                 | Crew 5                   |                                 |
|              | 6                      |                                 | Crew 6                   |                                 |
|              | Waiting List           | Waiting List                    | Waiting List             | Waiting List                    |
| (            | 1                      |                                 | Crew 7                   |                                 |
|              | 2                      |                                 | Crew 8                   |                                 |
|              | 3                      |                                 | Crew 9                   |                                 |
| FC           | 4                      |                                 | Crew 10                  |                                 |
| Crew on      | 5                      |                                 | Crew 11                  |                                 |
| voiting list | 6                      |                                 | Crew 12                  |                                 |
| alling list  | 7                      |                                 | Crew 13                  |                                 |
|              | 8                      |                                 | Crew 14                  |                                 |
|              | 9                      |                                 | Crew 15                  |                                 |
|              | 10                     |                                 | Crew 1                   |                                 |

Please see the Fleet Captain Program cancellation policy at this link:

https://myc.org/cruising/fleet-captain/

### Fleet Captain Program Reservations

| Fleet Captain Cruising | Skipper WL Check-in Sear | rch Satu                 | ırday                                                             |  |
|------------------------|--------------------------|--------------------------|-------------------------------------------------------------------|--|
| Boats/Skippers         | Morning (9-1)            | Afternoon (1:30-5:30)    | Evening (6-dusk)                                                  |  |
| 1                      | Skipper slot for FC      | Skipper 1                | Skipper slot for FC<br>Skipper slot for FC<br>Skipper slot for FC |  |
| 2                      | Skipper slot for FC      | Skipper 2                |                                                                   |  |
| 3                      | Skipper slot for FC      | Skipper 3                |                                                                   |  |
| 4                      | Skipper slot for FC      | Skipper 4                | Skipper slot for FC                                               |  |
| 5                      | Skipper slot for FC      | Skipper 5                | Skipper slot for FC                                               |  |
| 6                      | Skipper slot for FC      | Skipper 6                | Skipper slot for FC                                               |  |
| Confirmed Crew         | Request Crew Reservation | Request Crew Reservation | Request Crew Reservation                                          |  |
| 1                      |                          | Crew 1                   |                                                                   |  |
|                        |                          | Crew 2                   |                                                                   |  |
| If you are a FC        | Skipper                  | Crew 3                   |                                                                   |  |
| ick a boat and clic    | k to reserve             | Crew 4                   |                                                                   |  |
| 5                      |                          | Crew 5                   |                                                                   |  |
| 6                      |                          | Crew 6                   |                                                                   |  |
| Waiting List           | Waiting List             | Waiting List             | Waiting List                                                      |  |
| 1                      |                          | Crew 7                   |                                                                   |  |
| 2                      |                          | Crew 8                   |                                                                   |  |
|                        |                          |                          |                                                                   |  |

#### If you are a CREW

Click headers to make a reservation request. System will set the Confirmed/Waiting-List status automatically.

The reservation system moves crew in and out of the waiting list depending on the total crew spots allocated by the Fleet Captain skippers that signed up.

Crew whose status change will receive email notification.

Queues are processed in 1 minute intervals.

# Reserving Cruising Sail (Skippers)

|           |                        | Click to car<br>If it is not you<br>available slot,<br>to be on | <b>Reserved slot</b><br>ncel or modify if it is<br>, then you will be of<br>otherwise you will b<br>the skipper waiting | s you.<br>fered an<br>e offered<br>list |
|-----------|------------------------|-----------------------------------------------------------------|----------------------------------------------------------------------------------------------------|-----------------------------------------|
|           |                        |                                                                 |                                                                                                    |                                         |
|           | Fleet Captain Cruising | Skipper WL My Resv Statu                                        | is Search                                                                                                    | Thursday 8th                            |
|           | Fleet                  | Morning (9-1)                                                   | Afternoon (1:30-5:30)                                                                                                   | Evening (6-dusk)                        |
|           | 1                      | Skipper slot for FC                                             | Skipper slot for FC                                                                                                    | Tom Bollen                              |
|           | 2                      | Skipper slot for FC                                             | Skipper slot for FC                                                                                                    | Skipper slot for FC                     |
|           | 3                      | Skipper slot for FC                                             | Skipper slot for FC                                                                                                    | Skipper slot for FC                     |
|           | 4                      | Skipper slot for FC                                             | Skipper slot for FC                                                                                                    | Skipper slot for FC                     |
|           | 5                      | Skipper slot for FC                                             | Skipper slot for FC                                                                                                    | Skipper slot for FC                     |
|           | 6                      | Skipper slot for FC                                             | Skipper slot for FC                                                                                                    | Skipper slot for FC                     |
| ſ         | 7                      | Skipper slot for Cruising                                       | Skipper slot for Cruising                                                                                               | Drew Wilkins                            |
|           | 8                      | Skipper slot for Cruising                                       | Skipper slot for Cruising                                                                                               | Tim Zihharev                            |
|           | 9                      | Skipper slot for Cuising                                        | Skipper slot for Cruising                                                                                               | Jason Delisky                           |
|           | 10                     | Skipper slot for Cruising                                       | Skipper slot for Cruising                                                                                               | Alexey Makarov                          |
|           | 11                     | Skipper slot for Cruising                                       | Skipper slot for Cruising                                                                                               | Andrew Dubel                            |
|           | 12                     | Skipper slot for Cruising                                       | Skipper slot for Cruising                                                                                               | John Duber                              |
|           | 13                     | Skipper slot for Cruising                                       | Skipper slot for Cruising                                                                                               | Andrew Zangle                           |
|           | 14                     | Skipper slot for                                                | or Cruising                                                                                                    | Cristian Carnevale                      |
| Boats     | СО                     | Skipper slot for (                                              | e slot or Cruising                                                                                                    |                                         |
| available | EC                     | Skipper slot for Click to                                       | oreserve or Cruising                                                                                                    |                                         |
| for       | FC                     | Skipper slot for Cruising                                       | Skipper slot for Cruising                                                                                               |                                         |
| Cruising  | FD                     | Skipper slot for Cruising                                       | Skipper slot for Cruising                                                                                               |                                         |
|           | FF                     | Skipper slot for Cruising                                       | Skipper slot for Cruising                                                                                               | 1                                       |
|           | SF                     | Skipper slot for Cruising                                       | Skipper slot for Cruising                                                                                               | /                                       |
|           | SN                     | Skipper slot for Cruising                                       | Skipper slot for Cruising                                                                                               | Sara Byrke                              |
|           | SS                     | Skipper slot for Cruising                                       | Skipper slot for Cruising                                                                                               |                                         |
|           | SW                     | Skipper slot for Cruising                                       | Skipper slot for Cruising                                                                                               |                                         |
|           | YA                     | Skipper slot for Cruising                                       | Skipper slot for Cru                                                                                                    |                                         |
|           | HH (Hob)               | Skipper slot for Cruising                                       | Skipper slot for Cru Inva                                                                                               | lid time slot 🗾                         |
|           | MW (Hob)               | Skipper slot for Cruising                                       | Skipper slot for Cruising                                                                                               |                                         |

Members who create, modify, or cancel reservations will receive email notifications.

Members will receive email reminder for a reservation that is coming up.

(Note that, the same Fleet Captain boat reservations for skippers also appear in this full Feet view of the club boats.)

# **Skipper Waiting List**

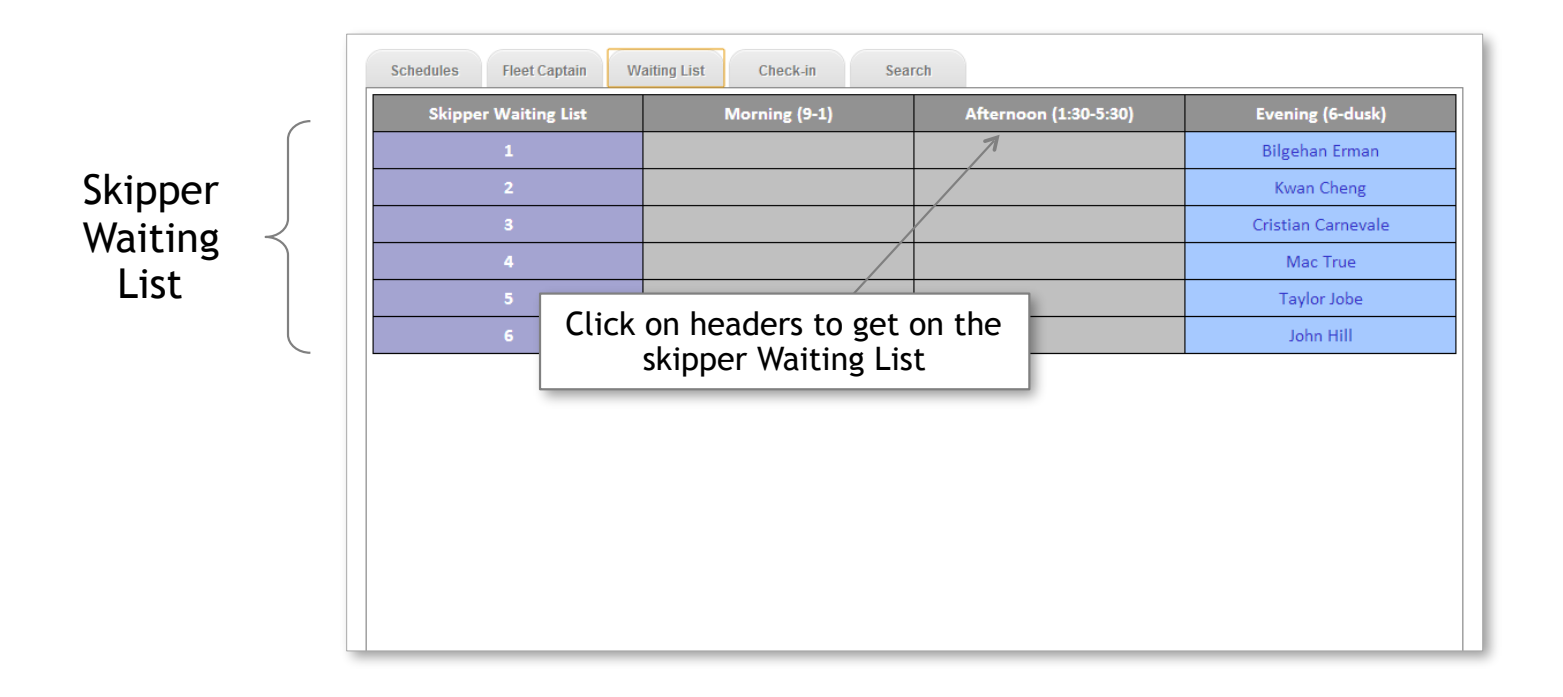

System automatically moves skippers in the waiting list to slots that open up.

Skippers whose status change receive email notification.

### **Mentor Program**

|                          | Mente                      | or skipper                 |                            |
|--------------------------|----------------------------|----------------------------|----------------------------|
| Fleet Captain Cruising   | Skipper WL Mentee My       | Resv Status Search         | Sunday                     |
| Mentor program boats     | Morning (9:00-12:30)       | Afternoon (12:30-4)        | Evening (4-dusk)           |
| 7                        | Skipper 4                  | Skipper 2                  |                            |
|                          | Crew 7                     | Crew 3                     |                            |
|                          | Crew 8 <                   | Slot for registered mentee |                            |
|                          | Slot for registered mentee | Slot for registered m      |                            |
|                          | Slot for registered mentee | N                          | lentee crew                |
|                          | Slot for registered mentee |                            |                            |
| 9                        |                            |                            | Skipper 3                  |
|                          |                            |                            | Crew 4                     |
| <i>•</i>                 |                            |                            | Slot for registered mentee |
|                          |                            |                            | Slot for registered mentee |
|                          |                            |                            | Slot for registered mentee |
|                          |                            |                            | Slot for registered mentee |
| Boats reserv<br>Mentor s | red for<br>ail             | Slots allocated by the     | mentor                     |

The crew must have Mentee privileges in the system to sign up for mentor sail.

#### The Mentee must pre-arrange with her Mentor before signing up for the allocated slot. Do not sign up for an open slot without informing your Mentor.

## **Check-in List**

Dock Master can print the check-in sheet for desired time block:

| Boat                                                                                                    | Skipper                            |                                                              | Sail 7                                                                                                    | lype  | Add   | tional Crew | Notes             |
|----------------------------------------------------------------------------------------------------|------------------------------------|--------------------------------------------------------------|----------------------------------------------------------------------------------------------------|-------|-------|-------------|-------------------|
| 1                                                                                                    | skipa_fn skipa_ln                  |                                                              | Fleet Captain                                                                                                    |       | 1     |             |                   |
| 2                                                                                                    | skip 2_fn skip 2_h                 | 1                                                            | Fleet Captain                                                                                                    | l     | 1     |             |                   |
| 3                                                                                                    | skip <u>3_</u> fn skip <u>3_</u> h | 1                                                            | Fleet Captain                                                                                                    | I     | 1     |             |                   |
| 4                                                                                                    | skip4_fn skip4_l                   | n                                                            | Fleet Captain                                                                                                    | l     | 1     |             |                   |
| 5                                                                                                    | skip5_fn skip5_h                   | 1                                                            | Fleet Captain                                                                                                    |       | 1     |             |                   |
| 6                                                                                                    | skip6_fn skip6_l                   | n                                                            | Fleet Captain                                                                                                    |       | 1     |             |                   |
| 7                                                                                                    | skip7_fn skip7_h                   | 1                                                            | Fleet Captain                                                                                                    |       | 1     |             |                   |
| 8                                                                                                    | Bilgehan Erman                     |                                                              | Private                                                                                                    |       | 0     |             |                   |
| 9                                                                                                    | skipg_fn skipg_l                   | n                                                            | Fleet Captain                                                                                                    | l .   | 1     |             |                   |
| 10                                                                                                    | skip10_fn skip10_ln                |                                                              | Fleet Captain                                                                                                    | l .   | 1     |             |                   |
| n                                                                                                    | skip11_fn skip11_ln                |                                                              | Fleet Captain                                                                                                    | l .   | 1     |             |                   |
| 12                                                                                                    | skip12_fn skip12_                  | ln                                                           | Fleet Captain                                                                                                    | l .   | 1     |             |                   |
| 13                                                                                                    | skip13_fn skip13_                  | ln                                                           | Fleet Captain                                                                                                    | l .   | 1     |             |                   |
| 14                                                                                                    | skip14_fn skip14.                  | ln                                                           | Fleet Captain                                                                                                    |       | 1     |             |                   |
| FC                                                                                                    |                                    |                                                              | Private                                                                                                    |       | •     |             |                   |
| YA                                                                                                    |                                    |                                                              | Private                                                                                                    |       | •     |             |                   |
| FD                                                                                                    |                                    |                                                              | Private                                                                                                    |       | •     |             |                   |
| SW                                                                                                    |                                    |                                                              | Private                                                                                                    |       | •     |             |                   |
| co                                                                                                    |                                    |                                                              | Private                                                                                                    |       | •     |             |                   |
| FF                                                                                                    |                                    |                                                              | Private                                                                                                    |       | •     |             |                   |
| SS                                                                                                    |                                    |                                                              | Private                                                                                                    |       | •     |             |                   |
| SF                                                                                                    |                                    |                                                              | Private                                                                                                    |       | 0     |             |                   |
| SN                                                                                                    |                                    |                                                              | Private                                                                                                    |       | 0     |             |                   |
| EC                                                                                                    |                                    |                                                              | Private                                                                                                    |       | 0     |             |                   |
| HH (Hob)                                                                                                    |                                    |                                                              | Private                                                                                                    |       | •     |             |                   |
|                                                                                                    |                                    |                                                              |                                                                                                    |       |       |             |                   |
| MW (Hob)                                                                                                    |                                    |                                                              | Private                                                                                                    |       | •     |             |                   |
| MW (Hob)                                                                                                    | Crow                               |                                                              | Private                                                                                                    | rmed  | 0     |             | Notes             |
| MW (Hob)<br>Fleet Captair                                                                                                    | 1 Crew                             | True                                                         | Private<br>Confi                                                                                                    | rmed  | 0     |             | Notes             |
| MV (Hob)<br>Fleet Captair<br>crews_fn crews_in<br>crewso_fn crewso_in                                                                                                    | 1 Crew                             | True                                                         | Private<br>Confi                                                                                                    | rmed  | 0     |             | Notes             |
| MW (Hob)<br>Fleet Captair<br>crewg_fn crewg_ln<br>crew10_fn crew10_ln<br>crew11 fn crew11 ln                                                                                                    | 1 Crew                             | True<br>True<br>True                                         | Private<br>Confi                                                                                                    | rmed  | 0     |             | Notes             |
| MW (Hob)<br>Fleet Captain<br>crews_fn crews_in<br>crewso_fn crewso_in<br>crewso_fn crewso_in<br>crewsi_fn crewsi_in                                                                                                    | 1 Crew                             | True<br>True<br>True<br>True                                 | Private<br>Confi                                                                                                    | rmed  | 0     |             | Notes             |
| MW (Hob)<br>Fleet Captain<br>crews_fn crews_in<br>crewso_fn crewso_in<br>crewso_fn crewso_in<br>crewso_fn crewso_in<br>crewso_fn crewso_in<br>crewso_fn crewso_in                                                                                                    | a Crew                             | True<br>True<br>True<br>True<br>True                         | Private<br>Confi                                                                                                    | rmed  | 0     |             | Notes             |
| MW (Hob)<br>Fleet Captain<br>crew10_fn crew10_fn<br>crew11_fn crew11_fn<br>crew12_fn crew12_fn<br>crew13_fn crew13_fn<br>crew14_fn crew14_fn                                                                                                    | a Crew                             | True<br>True<br>True<br>True<br>True<br>True                 | Private<br>Confi                                                                                                    | rmed  | 0     |             | Notes             |
| MW (Hob)<br>Fleet Captair<br>crewp_fn crewp_in<br>crew10_fn crew10_in<br>crew11_fn crew11_in<br>crew12_fn crew12_in<br>crew13_fn crew13_in<br>crew14_fn crew14_in<br>crew1_fn crew1_in                                                                                                    | a Crew                             | True<br>True<br>True<br>True<br>True<br>True<br>True         | Private<br>Confi                                                                                                    | rmed  | 0     |             | Notes             |
| MW (Hob)<br>Fleet Captair<br>crew1_fn crew1_ln<br>crew1_fn crew1_ln<br>crew12_fn crew12_ln<br>crew13_fn crew13_ln<br>crew14_fn crew14_ln<br>crew1_fn crew1_ln<br>crew2_fn crew2_ln                                                                                                    | 1 Crew                             | True<br>True<br>True<br>True<br>True<br>True<br>True<br>True | Private<br>Confi                                                                                                    | rmed  | 0     |             | Notes             |
| MW (Hob)<br>Fleet Captair<br>crews_fn crews_in<br>crewso_fn crewso_in<br>crews1_fn crews1_in<br>crews1_fn crews1_in<br>crews1_fn crews1_in<br>crews1_fn crews1_in<br>crews1_fn crews1_in<br>crews2_fn crews2_in                                                                                                    | a Crew                             | True<br>True<br>True<br>True<br>True<br>True<br>True<br>True | Private<br>Confi                                                                                                    | rmed  | 0     |             | Notes             |
| MW (Hob)<br>Fleet Captain<br>crewp_fn crewp_in<br>crewp_fn crewp_in<br>crewp_fn crewp_in<br>crewp1_fn crewp1_in<br>crewp1_fn crewp1_in<br>crewp1_fn crewp1_in<br>crewp1_fn crewp1_in<br>crewp2_fn crewp2_in<br>crewp3_fn crewp3_in<br>crewp4_fn crewp4_in                                                                                                    | a Crew                             | True<br>True<br>True<br>True<br>True<br>True<br>True<br>True | Private<br>Confi                                                                                                    | rmed  | 0     |             | Notes             |
| MW (Hob)<br>Fleet Captain<br>crew10_fn crew1_ln<br>crew11_fn crew11_ln<br>crew12_fn crew12_ln<br>crew13_fn crew13_ln<br>crew14_fn crew14_ln<br>crew14_fn crew12_ln<br>crew13_fn crew12_ln<br>crew13_fn crew13_ln<br>crew14_fn crew13_ln<br>crew14_fn crew14_ln                                                                                                    | a Crew                             | True<br>True<br>True<br>True<br>True<br>True<br>True<br>True | Private                                                                                                    | rmed  | 0     |             | Notes             |
| MW (Hob)<br>Fleet Captain<br>crews_fn crews_in<br>crewso_fn crewso_in<br>crewsi_fn crewsi_in<br>crewsi_fn crewsi_in<br>crews_fn crews_in<br>crews_fn crews_in<br>crews_fn crews_in<br>crews_fn crews_in<br>crews_fn crews_in<br>crews_fn crews_in<br>crews_fn crews_in                                                                                                    | a Crew                             | True<br>True<br>True<br>True<br>True<br>True<br>True<br>True | Private<br>Confit                                                                                                    | ermed | 0     |             | Notes             |
| MW (Hob)<br>Fleet Captair<br>crew1_fn crew1_ln<br>crew1_fn crew1_ln<br>crew1_fn crew1_ln<br>crew1_fn crew1_ln<br>crew1_fn crew1_ln<br>crew1_fn crew1_ln<br>crew1_fn crew1_ln<br>crew2_fn crew3_ln<br>crew3_fn crew3_ln<br>crew4_fn crew4_ln<br>Crew Wait<br>1                                                                                                    | 1 Crew                             | True<br>True<br>True<br>True<br>True<br>True<br>True<br>True | Private<br>Confit                                                                                                    | rmed  | 0     |             | Notes             |
| MW (Hob)<br>Fleet Captair<br>crewrg_fn crewrg_ln<br>crewr1_fn crewr1_ln<br>crewr1_fn crewr1_ln<br>crewr1_fn crewr1_ln<br>crewr1_fn crewr1_ln<br>crewr1_fn crewr1_ln<br>crewr2_fn crewr2_ln<br>crewr2_fn crewr3_ln<br>crewr3_fn crewr3_ln<br>crewr4_fn crewr4_ln<br>Crew Wait<br>1<br>2                                                                                                    | a Crew                             | True<br>True<br>True<br>True<br>True<br>True<br>True<br>True | Private<br>Confi<br>Confi<br>Cre<br>fn crews_ln<br>fn crews_ln                                                                                                    | ew    | 0     |             | Notes             |
| MW (Hob)  Fleet Captair crewg_fn crewg_in crewto_fn crewto_in crewt1_fn crewt1_in crewt1_fn crewt1_in crewt3_fn crewt1_in crewt4_fn crewt4_in crewt3_fn crewt3_in crewt3_fn crewt3_in crewt3_fn crewt3_in crewt4_fn crewt4_in  Crew Wait 1 2 3                                                                                                    | a Crew                             | True<br>True<br>True<br>True<br>True<br>True<br>True<br>True | Creaters Confident Confidence Creaters Creaters | ew    | 0     |             | Notes Notes Notes |
| MW (Hob)<br>Fleet Captain<br>crews_fn crews_in<br>crewso_fn crewso_in<br>crewsi_fn crewsi_in<br>crewsi_fn crewsi_in<br>crewsi_fn crewsi_in<br>crews_fn crews_in<br>crews_fn crews_fn crews_in<br>crews_fn crews_fn crews_in<br>crews_fn crews_fn crews_in<br>crews_fn crews_fn crews_in<br>crews_fn crews_fn crews_in<br>crews_fn crews_fn crew                   | a Crew                             | True<br>True<br>True<br>True<br>True<br>True<br>True<br>True | Private<br>Confit<br>Confit<br>Crv<br>fn crews_ln<br>fn crews_ln<br>fn crews_ln<br>fn crews_ln<br>fn crews_ln                                                                                                    | ew    | 0<br> |             | Notes Notes       |
| MW (Hob)<br>Fleet Captair<br>crews_fn crews_in<br>crews_fn crews_in<br>crews_fn crews_fn crews_in<br>crews_fn crews_fn crews_in<br>crews_fn crews_fn crews_in<br>crews_fn crews_fn cre | a Crew                             | True<br>True<br>True<br>True<br>True<br>True<br>True<br>True | Private<br>Confit<br>Confit<br>Cro<br>fn crews_ln<br>fn crews_ln<br>fn crews_ln<br>fn crews_ln                                                                                                    | ew    | 0     |             | Notes             |
| MW (Hob)  Fleet Captair crewg_fn crewg_in crewto_fn crewto_in crewt1_fn crewt1_in crewt1_fn crewt1_in crewt1_fn crewt1_in crewt1_fn crewt1_in crewt2_fn crewt2_in crewt2_fn crewt2_in crewt2_fn crewt2_in crewt3_fn crewt4_in  Crew Wait 1 2 3 4  Ski Kwan Cheng                                                                                                    | a Crew<br>Iist                     | True<br>True<br>True<br>True<br>True<br>True<br>True<br>True | Private<br>Confit                                                                                                    | ew    | 0     | Notes       | Notes             |
| MW (Hob)  Fleet Captair crewg_fn crewg_in crewto_fn crewto_in crewt1_fn crewt1_in crewt1_fn crewt1_in crewt3_fn crewt1_in crewt4_fn crewt4_in crewt3_fn crewt3_in crewt4_fn crewt4_in Crew Wait 1 Crew Wait 1 Ski Kwan Cheng Cristian Carnevale                                                                                                    | a Crew<br>Elist                    | True<br>True<br>True<br>True<br>True<br>True<br>True<br>True | Private<br>Confit                                                                                                    | ew    | 0     | Notes       | Notes Notes       |
| MW (Hob)  Fleet Captain  erewsp_fn crewsp_in  erewsp_fn crewsp_in  erewsp_fn crewsp_in  erewsp_fn crewsp_in  erewsp_fn crewsp_in  erewsp_fn crewsp_in  erewsp_fn crewsp_in  erewsp_fn crewsp_in  erewsp_fn crewsp_in  Erewsp_fn crewsp_in  Erewsp_fn crewsp_fn  Erewsp_fn crewsp_fn  Erewsp_fn  Erews                                                                                                    | a Crew<br>Iist                     | True<br>True<br>True<br>True<br>True<br>True<br>True<br>True | Private<br>Confit                                                                                                    | ew    | 0     | Notes       | Notes Notes Notes |
| MW (Hob)  Fleet Captair  crews_fn crews_in  crews_fn crews_in  crews_fn crews_in  crews_fn crews_in  crews_fn crews_in  crews_fn crews_in  crews_fn crews_in  crews_fn crews_in  crews_fn crews_in  Crew Wait  Crew Wait  Kwan Cheng Cristian Carnevale Mac True Taylor Jobe                                                                                                    | a Crew                             | True<br>True<br>True<br>True<br>True<br>True<br>True<br>True | Private<br>Confit                                                                                                    | ew    | 0     | Notes       | Notes             |

#### Change/Reset Password:

Password change:

http://resvsys.mscres.com/accounts/password/change/

Password reset:

http://resvsys.mscres.com/accounts/password/reset/

Please note that the short message sent by the system with a password reset URL may be blocked by the spam filter.

Feedback & Support:

Please send your comments and questions to:

feedback@mscres.com

# **Related Documents:**

- Dock Master & Admin Guide
- Maintenance Guide